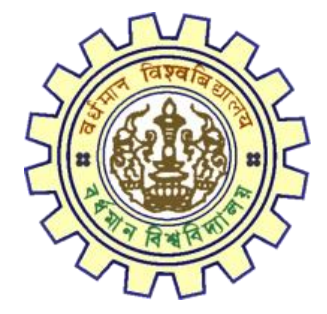

# Registration AY 2022-23

STUDENTS USER MANUAL

DOCUMENT VERSION 3.2

tcs iON

## A. Introduction

The University of Burdwan, Registration cum Enrollment form is to be submitted by student concerned. Once the Application form is successfully submitted, students will receive a SMS and e-mail with their respective User ID and Password. The User ID and Password is to be used to login into the student's portal for filling up necessary details for registration. Students are to fill-up the form carefully with their correct details. After a student has submitted his/her details and submitted the form, the College Authority will be edit, verify and approve the details filled in by the respective student. The College Authority in case of any erroneous submission can request the student to re-submit the form / modify the submitted details (if required) and the student should response on the same for smooth registration.

## B. Steps to online application Registration cum Enrollment Form

- Step-1. Click on U.G. Student's Registration Application Form link (https://www.digialm.com:443//EForms/configuredHtml/1254/3253/Registration.html)
- Step-2. Student needs to be fill up the valid email id and phone number. Student will receive a notification with his/her user credential through SMS and e-mail in the provided number and email address.
- Step-3. Need to check at check box and select correct captcha code also.
- Step-4. Click on "**Register**" button.

| Fill in 1<br>Fields<br>• Please                         | cursor to move between fields instead of usi<br>ne details and click on Next to proceed,<br>narked with * are mandatory.<br>clear cache before fill-up the Form. Steps to c     | ng the tab key.<br>lear cache>(Ctrl+Shift+Delete)                                                                                                    |                                                          |
|---------------------------------------------------------|----------------------------------------------------------------------------------------------------|----------------------------------------------------------------------------------------------------|----------------------------------------------------------|
| gistration                                              |                                                                                                    |                                                                                                    |                                                          |
| dent Profile                                            |                                                                                                    |                                                                                                    |                                                          |
| *Email ID                                               |                                                                                                    | *Confirm Email ID                                                                                                    |                                                          |
| *Mobile Number                                          |                                                                                                    | *Confirm Mobile Number                                                                                                    |                                                          |
| laration                                                |                                                                                                    |                                                                                                    |                                                          |
| I solemnly deck<br>not true / incon<br>University Ordin | re that I have passed Higher secondary or equi<br>plete / misleading or if it appears that, in the o<br>ances, Rules & Regulations, my admission will b<br>et v<br>Type 7 chars | valent examination (10+2) and if any of the statement in<br>prinon of the University, that I have in any way contraven<br>e liable to be cancelled by the University. | this application is found to<br>ad the provisions of the |

THE UNIVERSITY OF BURDWAN USER MANUAL FOR STUDENTS REGISTRATION CUM ENROLLMENT Student Registration Form Please clear cache before fill-up the Form. Steps to clear cache-->(Ctrl+Shift+Delete) The login id and password for Student Registration has been sent to your registered mobile number and email id. Please click on the button below to complete your registration. Complete Registration Student Registration Details Application Sequence Number: 26 Application Status: Registered Email ID: Email.com Confirm Email ID: Egmail.com Mobile Number: 9 Confirm Mobile Number: 9 Figure 2: Registration second page Student's need click on "Complete Registration" button. If complete Step-5. Registration button do not display on this page, then student need to clear cache file of browser (Ctrl + Shift + Delete) and login once again. **Registration Form**  Kindly use Internet Explorer(version 10 to 11) or Mozilla Firefox(48 to 54) or Google Chrome(50 to 60) to fill in the Application Form. Use the cursor to move between fields instead of using the tab key. Fill in the details and click on Next to proceed. Note : Fields marked with \* are mandatory. Please clear cache before fill-up the Form. Steps to clear cache-->(Ctrl+Shift+Delete) Check Eligibility Status Basic Details Academic Details 4 Enrolment College Details \*College Name ----Select---× \*Category ----Select---Š Proceed Next Version 14.04.01

Figure 3: Registration Check Eligibility Status Details

Step-6. Student's need to select correct college name and category name. Then click on "**Proceed**" button.

| <ul> <li>Please clear car</li> </ul>            | e before fill-up the Form. Steps to clear cache>(Ctrl+Shift+Delete)                                                                  |
|-------------------------------------------------|----------------------------------------------------------------------------------------------------|
| Check Eligibility St                            | us 2 Basic Details 3 Academic Details 4 Enrolment                                                                                    |
| ollege Details                                  |                                                                                                    |
|                                                 |                                                                                                    |
| eck Eligibility Status                          | *Category Onecoded<br>Proceed . *Degree  UG Degree  Professional Course                                                              |
| eck Eligibility Status                          | *Category Onreactived  Proceed . *Degree  UG Degree  Professional Course * Stream                                                    |
| eck Eligibility Status<br>igher Secondary Mar   | *Category Onreactived  Proceed  *Degree  UG Degree  Professional Course  * Stream * Stream * Core Subject S Details                  |
| ieck Eligibility Status<br>ligher Secondary Mar | *Category Onreactived  Proceed  *Degree  UG Degree  Professional Course  *Stream * Stream * Core Subject Detrails Out Of Total Marks |

Figure 4: Registration College and Degree Details for Honours

|                                                      |                                                                                                    | Registration Form                                                                                                  |                                                                     |
|------------------------------------------------------|----------------------------------------------------------------------------------------------------|----------------------------------------------------------------------------------------------------|---------------------------------------------------------------------|
| Note :<br>- Kindly<br>Use th<br>Fields r<br>- Please | use Internet Explorer(version 10 to<br>cursor to move between fields inst<br>he details and click on Next to proc<br>narked with <sup>*</sup> are mandatory,<br>clear cache before fill-up the Form. | o 11) or Mozilla Firefox(48 to 54) or (<br>tead of using the tab key,<br>eed.<br>Steps to clear cache>(Ctrl+Shift+ | Boogle Chrome(50 to 60) to fill in the Application Form.<br>Delete) |
| Check Eligib                                         | ility Status 2 Basic Det                                                                                                    | tails Academic Details                                                                                             | Enrolment                                                           |
| ollege Details                                       |                                                                                                    |                                                                                                    |                                                                     |
|                                                      | *College Name 104-BURDV                                                                                                    | WAN RAJ COLLEC Y                                                                                                   | College Id 104                                                      |
|                                                      | *Category Unreserved                                                                                                    | · ·                                                                                                    |                                                                     |
|                                                      |                                                                                                    | Proceed                                                                                                    |                                                                     |
| heck Eligibility                                     | Status                                                                                                    |                                                                                                    |                                                                     |
|                                                      |                                                                                                    | *Dagree 🖲 UG Degree 🔿 Profe                                                                                        | essional Course                                                     |
| *                                                    | Stream                                                                                                    | *                                                                                                    | * Core Subject V                                                    |
|                                                      |                                                                                                    |                                                                                                    | Next                                                                |
|                                                      |                                                                                                    |                                                                                                    |                                                                     |

Figure 5: Registration College and Degree Details for General

tcs iON

- Step-7. Students need to select correct Degree and stream fields. Only Honours student(s) will provide the obtained marks and the full marks in the check eligibility status tab for eligibility verification.
- Step-8. Click on the "Next" button to fill-up basic details.
- Step-9. Students need to select correct name, date of birth, gender, marital status, differently abled status, religion, nationality, father and mother name, community in student profile.
- Step-10. Students need to fill in / select correct address details and click on next button.
- Step-11. Student should fill-up all the fields marked with "\*" red asterisk mark. Then select "Next" button. The flowing pages will be displayed as academic details tab.

| *Student Name         |                                             |                      |                             |
|-----------------------|---------------------------------------------|----------------------|-----------------------------|
|                       | (As specified in M.P./Equivalent Examin     | hations Certificate) |                             |
| Down of Sinth         |                                             | 1                    |                             |
| - Make of Steal       | (DD/MM/YYYY according to Admit Card/Pass    | * Gendler            | vie v                       |
|                       | Certificate of M.P./Equivalent Examination) |                      |                             |
| * Mariital Status     | single 🗸 🗸                                  | *Differently Abled   | 🔿 Yes 🖲 No                  |
| * Reeligiion          |                                             |                      |                             |
|                       |                                             |                      | DA.C                        |
| *Mother's Name        |                                             | * rather's Name      |                             |
| *Minarity Community   | 🔿 Yes 🖲 No                                  | *Nationaliity        | Select 💙                    |
| Address for Correspon | dence                                       |                      |                             |
| Building Assesses     |                                             | Locality/Villane     | <u> </u>                    |
|                       |                                             |                      |                             |
| PO                    |                                             | * Country            | India 🗸 🗸                   |
| = State               | West Bengal 🖍                               | * District           | Marth 24 Paganas (Uttar 2 🤟 |
| City                  | KPA                                         | *Pin code            | 788996                      |
| # Email 10            | aggeneration                                | Alternate Phone No.  |                             |
| • Nichile Nambar      | 000000000                                   |                      |                             |
|                       |                                             | 42                   |                             |
|                       |                                             |                      | Back Nex                    |
|                       |                                             |                      |                             |
|                       | Figure 6: Student P                         | rofile & Address Det | tails_                      |

12

| Step-13. |                                                    |                                                                            |                                        |                                                                                                    |
|----------|----------------------------------------------------|----------------------------------------------------------------------------|----------------------------------------|----------------------------------------------------------------------------------------------------|
|          | Students no<br>(10 level de                        | eed to select N<br>etails) part.                                           | ladhyamik and equ                      | uivalent details at Matriculatio                                                                                                    |
| Step-14. | Students no<br>secondary                           | eed to select H<br>' (12th level det                                       | igher secondary ar<br>ails) part.      | nd equivalent details at Highe                                                                                                    |
| Step-15. | Students no<br>details mai                         | eed to select H<br>rks correctly.                                          | igher secondary Th                     | eory and Practical/Oral/Proje                                                                                                    |
| 0        | Check Eligibility St                               | atus 🛛 😰 Basic Details                                                     | 3 Academic Details                     | Enrolment                                                                                                    |
| *Mat     | triculation (10th Le                               | evel) Details                                                              |                                        |                                                                                                    |
|          | Name of Examination                                | - Socrigonia                                                               | Na<br>Board/Council/Univ               | resity                                                                                                    |
| Board    | Country where the<br>d/Council/University situated | India                                                                      | State whe<br>Board/Council/Univ<br>sit | versity West Bengal                                                                                                    |
|          | Year of Passing                                    | <u></u>                                                                    | R                                      | ( In case Roll & No. are different, enter Roll followed<br>by one space and then No.)                                                  |
|          | Total Marks Obtained                               | <u></u>                                                                    | Out of Full                            | Marks 000                                                                                                    |
|          | Marks %                                            |                                                                            | Registrati                             | on No 60                                                                                                    |
|          | Registration Year                                  | 2 In case the Registration session is then please enter the later year, e. | Ike 2013-2014,<br>g., 2034 in this     |                                                                                                    |
| • Hig    | gher Secondary (12                                 | th Level) Details                                                          |                                        |                                                                                                    |
|          | Name of Examination                                | Higher Scouncery                                                           | Board/Council/Univ                     |                                                                                                    |
| Board    | Country where the<br>d/Council/University situated | India 🔹                                                                    | State when<br>Board/Counci/Univ<br>sit | versity West Bengal                                                                                                    |
|          | Year of Passing                                    |                                                                            | Class/Division/                        | Grade (Division 1, Division 2 and Division 3 as Div 1, Division 2 and Division 3 as Div 1, Div 2 and Div 3 Grades as A. B. C. D. etc.) |
|          | Total Marks Obtained                               |                                                                            | Out OF Total                           | Marks                                                                                                    |
|          | Marks %                                            | 9 <b></b> 6                                                                |                                        |                                                                                                    |
|          | Registration No                                    | 253000                                                                     | 8                                      | ( In case Roll & No. are different, enter Roll followed<br>by one space and then No.)                                                  |
|          | Registration Year                                  | 2020                                                                       | •                                      | •                                                                                                    |
|          |                                                    | Figure 7: Stude                                                            | nt Matriculation & Higher S            | Secondary Details                                                                                                    |
|          |                                                    |                                                                            |                                        |                                                                                                    |
|          |                                                    |                                                                            |                                        |                                                                                                    |

tcs iON

tcs iON

| <ul> <li>Hans of Friday and Friday of all Project (as</li> </ul> | restance in the markeneer, grade cardy will be captared separately. |
|------------------------------------------------------------------|---------------------------------------------------------------------|
| First Language                                                   |                                                                     |
|                                                                  |                                                                     |
| Manks Ubtained (Theory)                                          | Full Manis (Theory)                                                 |
| Marks Obtained (Practical/ Oral/ Project)                        | Full Marks (Practical/Oral/Project)                                 |
| Theory Marks %                                                   | Practical Marks %                                                   |
| Total Marks (Theory + Practical)                                 |                                                                     |
| Second Language                                                  |                                                                     |
| Marks Obtained (Theory)                                          | Full Marks (Theory)                                                 |
| Marks Obtained (Practical/ Oral/ Project)                        | Full Marks (Practical/Oral/Project)                                 |
| Theory Marks %                                                   | Practical Marks %                                                   |
| Total Marks (Theory + Practical)                                 |                                                                     |
| Elective Subject 1                                               |                                                                     |
| Marks Obtained (Theory)                                          | Full Marks (Theory)                                                 |
| Marks Obtained (Practical/ Oral/ Project)                        | Full Marks (Practical/Oral/Project)                                 |
| Theory Marks %                                                   | Practical Marks %                                                   |
| Tatal Marks (Theory + Practical)                                 |                                                                     |
| Elective Subject 2                                               |                                                                     |
| Marks Obtained (Theory)                                          | Full Marks (Theory)                                                 |
| Marks Obtained (Practical/ Oral/ Project)                        | Full Marks (Practical/Oral/Project)                                 |
| Theory Marks %                                                   | Practical Marks %                                                   |
| Total Marks (Theory + Practical)                                 |                                                                     |
|                                                                  |                                                                     |

Figure 8: Student Higher Secondary Marks (Theory and Practical/Oral/Project) Details

Step-16. Please select "**Next**" button to field the enrollment details and upload documents.

| Note :<br>• Kindly use Intr<br>Use the cursor<br>Fill in the deta<br>Fields marked<br>• Please clear ca | ernet Explorer(version 10 to 11) o<br>to move between fields instead o<br>ils and click on Next to proceed,<br>with * are mandatory.<br>sche before fill-up the Form. Steps | r Mozilla Firefox(48 to 54) or Go<br>f using the tab key.<br>to clear cache>(Ctrl+Shift+D | ogle Chrome(5<br>elete) | 0 to 60) to fill in th | e Application For |
|----------------------------------------------------------------------------------------------------|----------------------------------------------------------------------------------------------------|-------------------------------------------------------------------------------------------|-------------------------|------------------------|-------------------|
| Check Eligibility St                                                                                    | atus 2 Basic Details                                                                                                    | Academic Details                                                                          | 4 Enrol                 | Iment                  |                   |
| <ul> <li>Enrolment Info</li> </ul>                                                                      |                                                                                                    |                                                                                           |                         |                        |                   |
| Admission Date                                                                                          |                                                                                                    | T Acade                                                                                   | mic YearSe              | elect                  | ~                 |
| •Subjects                                                                                               |                                                                                                    |                                                                                           |                         |                        |                   |
| Core Subject                                                                                            | NA                                                                                                    | Core S                                                                                    | ubject -1Se             | lect                   | ~                 |
| Language-1                                                                                              |                                                                                                    | Core S                                                                                    | ubject -2Se             | elect                  | *                 |
| Ability Enhancement<br>Compulsory Course                                                                | ENVIRONMENTAL STUDIES V                                                                                                    |                                                                                           |                         |                        |                   |
| Upload Photo and Sign                                                                                   | ature                                                                                                    |                                                                                           |                         |                        |                   |
| *Please upload scanned copie                                                                            | es of your recent passport size pho                                                                                                    | tograph and signature here.                                                               |                         |                        |                   |
| * Please upload the Madhyan                                                                             | nik/Secondary Admit Card here.                                                                                                    |                                                                                           |                         |                        |                   |
| *Please upload the Madhyan                                                                              | nik/Secondary Marksheet here.                                                                                                    |                                                                                           |                         |                        |                   |
| * Please upload the Admit Ca                                                                            | rd of Higher Secondary or equivale                                                                                                    | ent (10+2) examination here.                                                              |                         |                        |                   |
| * Please upload the Markshee                                                                            | et of Higher Secondary or equivale                                                                                                    | nt (10+2) examination here.                                                               |                         |                        |                   |
| * Please upload College admi                                                                            | ssion challan/Confirmation certifie                                                                                                    | cate/document/details from col                                                            | leges here.             |                        |                   |
|                                                                                                    |                                                                                                    |                                                                                           |                         |                        |                   |

USER MANUAL FOR STUDENTS REGISTRATION CUM ENROLLMENT

- Students need to select admission date, academic session and admission Step-17. challan no.
- Students need to select Core subject correctly from drop down list. Step-18.
- Finally, students need to upload photo, signature, 10<sup>th</sup> and 12<sup>th</sup> admit card, Step-19. marksheets. Admission chalan copy and caste certificate (ifapplicable)

| 2-Student Registration × +                                          |                                                                                                    |   | 0           | -      |              | ×    |
|---------------------------------------------------------------------|----------------------------------------------------------------------------------------------------|---|-------------|--------|--------------|------|
| $\leftrightarrow$ $\rightarrow$ C $\$ qahf.digialm.com/EForms/editA | pplication.do#nogo                                                                                                    | Q | ☆ (         | r *    |              | :    |
| Document / Image Upload                                             |                                                                                                    |   |             |        |              |      |
| Photograph Signature                                                |                                                                                                    |   |             |        |              |      |
|                                                                     | C. Lu                                                                                                    |   |             |        |              |      |
| * Signature :                                                       | Choose File Signature for testing jpg Uplead execution of the second second sec |   |             |        |              |      |
| Si                                                                  | gnature is uploaded successfully.                                                                                                    |   |             |        |              |      |
|                                                                     | Close This Window                                                                                                    |   |             |        |              |      |
|                                                                     |                                                                                                    |   |             |        |              |      |
|                                                                     |                                                                                                    |   |             |        |              |      |
|                                                                     |                                                                                                    |   |             |        |              |      |
|                                                                     |                                                                                                    |   |             |        |              |      |
|                                                                     | *subjects                                                                                                    |   |             |        |              |      |
|                                                                     | Core Solgiet NA                                                                                                    |   |             |        |              |      |
|                                                                     | Language 1 ENGLISH Core Course -2Select V                                                                                                    |   |             |        |              |      |
|                                                                     | Ability Enfuncement<br>Computory Course                                                                                                    |   |             |        |              |      |
|                                                                     | Upload Photo and Signature                                                                                                    |   |             |        |              |      |
|                                                                     | *Please upload scanned copies of your recent passport size photograph and signature here.                                                                                                    |   |             |        |              |      |
|                                                                     | *Please upload the marksheet for Higher Secondary examination here.                                                                                                    |   |             |        |              |      |
| photo.png ^ Signature                                               | for testipng                                                                                                    |   |             | Shor   | <i>w</i> all | ×    |
| 🔳 🔎 🖽 🤮 🔚 💁 🦻                                                       | 🗎 🤹 🙆 🧿 🗷 🛷 🔼                                                                                                    | , | 、<br>1回 (1) | 9/22/2 | PM<br>021    | (24) |

### Figure 10: Photo & signature upload page

| 2-Student Registratio | ion × +                                  |                                                                                                    |     | <b>b</b> – |          | × |
|-----------------------|------------------------------------------|----------------------------------------------------------------------------------------------------|-----|------------|----------|---|
| → C 🗎 qa              | ahf.digialm.com/EForms,                  | /editApplication.do#nogo                                                                                                    | Q 1 | <u>۲</u>   | * 4      |   |
|                       | Document / Image Uploa                   | ad ×                                                                                                    |     |            |          |   |
|                       | Higher Secondary Mark                    | sheet                                                                                                    |     |            |          | I |
|                       |                                          |                                                                                                    |     |            |          | I |
|                       | <ul> <li>Higher Secondary Mar</li> </ul> | Ishet Choose File Photo for testing jog                                                                                                    |     |            |          |   |
|                       |                                          | <ol> <li>Please upload Self Attested copy of Higher Secondary Marksheet (Only jpg/jpeg or pdf documents of maximum IMB size will be accepted).</li> <li>After successful upload, If you browse and upload again here, it will overwrite your previously uploaded</li> </ol>                                                                                                    |     |            |          |   |
|                       |                                          | document. Document Successfully Uploaded.                                                                                                    |     |            |          |   |
|                       |                                          | Close This Window                                                                                                    |     |            |          |   |
|                       |                                          |                                                                                                    |     |            |          |   |
|                       |                                          |                                                                                                    |     |            |          |   |
|                       |                                          |                                                                                                    |     |            |          |   |
|                       |                                          |                                                                                                    |     |            |          |   |
|                       |                                          |                                                                                                    |     |            |          |   |
|                       |                                          |                                                                                                    |     |            |          |   |
|                       | _                                        | -Subjects                                                                                                    |     |            |          |   |
|                       | _                                        | *Subjects<br>Core Subject: NA Core Gause -1 BENGALI V                                                                                                    |     |            |          |   |
|                       |                                          | *Subjects Core Subject NA Core Course -: BENGALI Core Course -: BENGALI Core Course -:                                                                                                    |     |            |          |   |
|                       |                                          | *Subjects Core Subject NA Core Course -1 ENGALI Core Course -1 ENGALI Core Course -2Select Computary Course ENVIRONMENTAL STUDIES                                                                                                    |     |            |          |   |
|                       |                                          | Cure Subjects Cure Subjects Cu |     |            |          |   |
|                       |                                          |                                                                                                    |     |            |          |   |
|                       |                                          |                                                                                                    |     |            |          |   |
|                       |                                          | -Subjects CureSubject NA Linguage1 ENGLISH Unguage1 ENGLISH Upload Photo and Signature  -*Please upload scanned copies of your moont passport size photograph and signature hore*Please upload the markabet for Higher Secondary examination here.                                                                                                    |     |            |          |   |
| photo.png             | ∧ ∎ Sig                                  | *Subjects Core Subject NA Core Subject NA Core Subject NA Core Subject NA Core Subject NA Core Subject Participation Core Subject Core Subject Core  |     |            | Show all |   |
| photo.png             | ∧ 🖻 sig                                  | *Subjects<br>Core Subject NA<br>Language: DGLISH<br>Version Course: ENGALI<br>Cure Course: Select                                                                                                    | -   | °⊟ ද))     | Show all |   |

Figure 11. H.S. Warksneet upload page

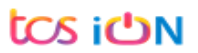

| egistration Fee                                                                                               | 120                                                                                                    |       |
|----------------------------------------------------------------------------------------------------|----------------------------------------------------------------------------------------------------|-------|
| ramination Enrollment Fees (Sem I/ part I) ports Fee                                                          | 70                                                                                                    |       |
| otal Amount                                                                                                   | 290                                                                                                    |       |
| eclaration                                                                                                    |                                                                                                    |       |
| application is found to be not true / incomple<br>contravened the provisions of the University<br>University. | te / misleading or if it appears that, in the opinion of the University, that I have in any<br>Ordinances, Rules & Regulations, my admission will be liable to be cancelled by the                                                           | way   |
| application is found to be not true / incomple<br>contravened the provisions of the University<br>University. | te / misleading or if it appears that, in the opinion of the University, that I have in any Ordinances, Rules & Regulations, my admission will be liable to be cancelled by the                                                              | / way |
| application is found to be not true / incomple<br>contravened the provisions of the University<br>University. | te / misleading or if it appears that, in the opinion of the University, that I have in any<br>Ordinances, Rules & Regulations, my admission will be liable to be cancelled by the<br>m d i 8 f a n<br>Type 7 characters as shown in image ? | , way |

Step-20. Student need to select preview button to preview their details. Then select captcha code, check declaration's check box and select submit button to finally Submit their details.

| Application Sequence Number:                                                                                                    |                                                                                                    |
|----------------------------------------------------------------------------------------------------|----------------------------------------------------------------------------------------------------|
| Application Status:                                                                                                    | Pending CRO                                                                                                    |
| College Name:                                                                                                    | EURS COLLEGE                                                                                                    |
| College Code:                                                                                                    | and the second second s |
| Student Name:                                                                                                    |                                                                                                    |
| Date Of Birth:                                                                                                    | 04/09/2003                                                                                                    |
| Gender:                                                                                                    | Male Company Company                                                                                                    |
| Is Differently Abled?:                                                                                                    | No                                                                                                    |
| Caste Category:                                                                                                    |                                                                                                    |
| Email ID:                                                                                                    | - gmail.com                                                                                                    |
| Mobile Number:                                                                                                    | 8000005                                                                                                    |
| Nationality:                                                                                                    | Indian                                                                                                    |
| Sport Fores 78<br>Total Amount Declaration                                                                                           |                                                                                                    |
| I solernnly declare that if any of the stat<br>the University, that I have in any way or<br>exemination, my admission will be liable | ement in this application is found to be not true / incomplete / miskading or if it appears that, in the op<br>intravened the provisions of the University Ordinances, Rules & Regulations relating to the aforesaid<br>to be cancelled by the University.                                                                                                    |
|                                                                                                    | 214                                                                                                    |

Figure 13: Preview page

Step-21. Candidate must be select "OK" button to submit registration data.

THE UNIVERSITY OF BURDWAN USER MANUAL FOR STUDENTS REGISTRATION CUM ENROLLMENT Print Form The University of Burdwan सा विद्या या विमुक्तये Learning Leads To Emancipation Student Registration Form Student Registration Details Application Sequence Number: 20 Application Status: Submitted College Name: COLLEGE College Code: 109 Student Name: Date Of Birth: Gender: Is Differently Abled?: Caste Category: Email ID: Commail.com Mobile Number: 80007 Confirm Mobile Number: 88866770055

Figure 14: Submission Page

Step-22. The following page will be displayed post successfully submission of the registration cum enrollment form. User can print the following page for future references.

## C. Student's portal

- Step-1. Student(s) can login in-to the following portal for further tracking. URL will be https://www.digialm.com:443//EForms/configuredHtml/1254/3253/login.html)
- Step-2. The login page will be displayed as per the following image. User can login into the same by using the credential which were provided in the SMS and e-mail.

| ← → C 🔒 qah        | nf.digialm.com/EForms/configuredHt                                                                                                    | nl/1254/3253/login.html                                 |                                                          | २ 🛧 🕼               |
|--------------------|----------------------------------------------------------------------------------------------------|---------------------------------------------------------|----------------------------------------------------------|---------------------|
|                    | a constantino de la constantino de la constantino de | The University of Burdwan                               | सा विद्या या विमुक्तये<br>Learning Leads To Emancipation |                     |
|                    |                                                                                                    | LOGIN                                                   |                                                          |                     |
|                    | Applicant's L                                                                                                    | gin                                                     |                                                          |                     |
|                    |                                                                                                    | *User Id *Password                                      |                                                          |                     |
|                    |                                                                                                    | Login<br>Change Password                                |                                                          |                     |
|                    |                                                                                                    |                                                         |                                                          |                     |
|                    |                                                                                                    |                                                         |                                                          |                     |
|                    |                                                                                                    |                                                         |                                                          |                     |
| tdas18226@gmail.co | om ^                                                                                                    |                                                         |                                                          |                     |
| ा २ म <b>(</b>     | 📄 📑 🔯 🗾                                                                                                    | o <u>i</u> <u>o</u> <u>e</u> <u>s</u> <u>o</u> <u>s</u> |                                                          | ^ III → 3:4<br>9/23 |
|                    |                                                                                                    | Figure 15: Student's                                    | Login Page                                               |                     |
|                    |                                                                                                    |                                                         |                                                          |                     |

THE UNIVERSITY OF BURDWAN USER MANUAL FOR STUDENTS REGISTRATION CUM ENROLLMENT

#### Below page will be displayed post successfully login of the student(s). Step-3.

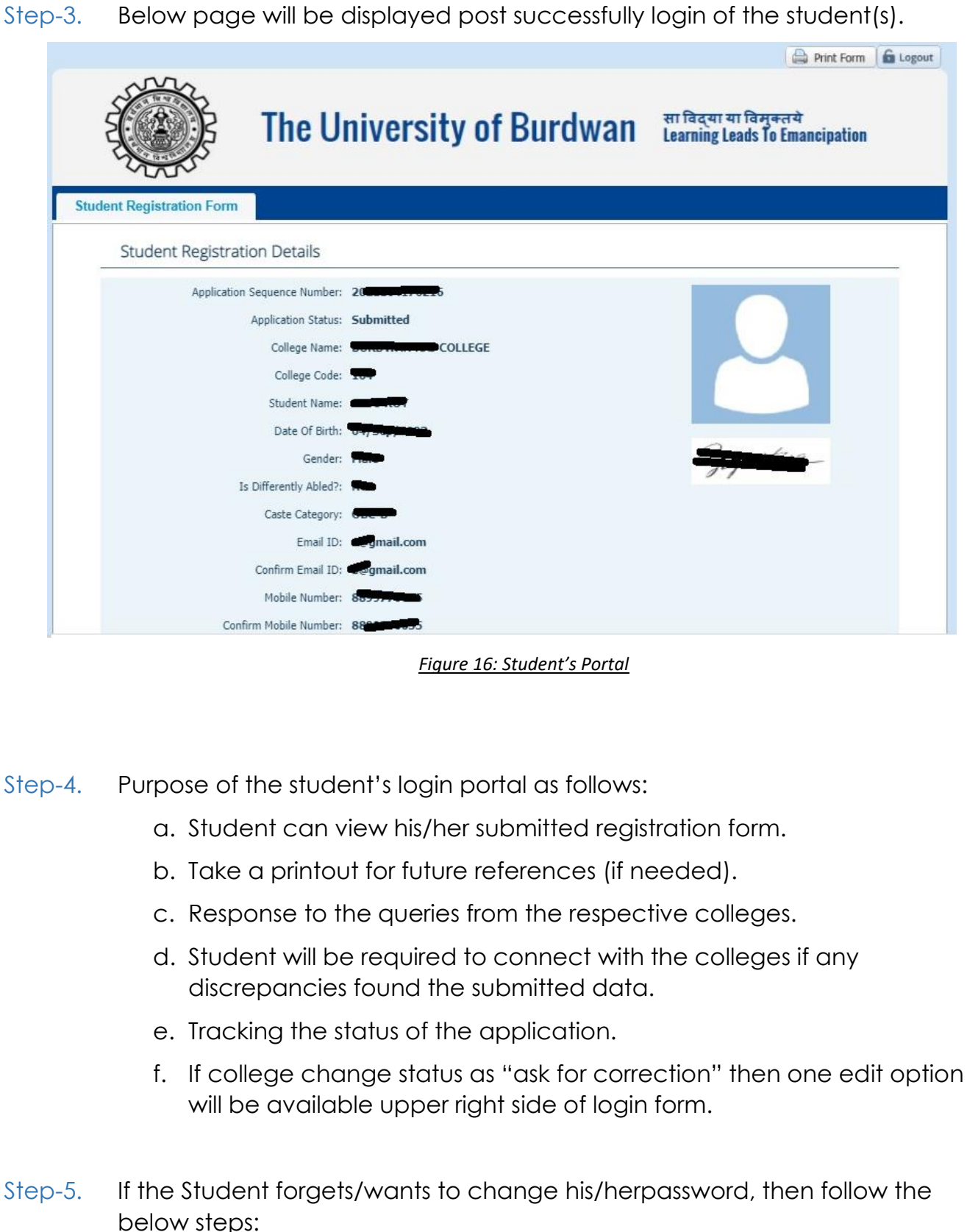

- a. Click on the Forgot Password option.
- b. Provide the correct user ID and captcha provided in the page.
- c. New password will be triggered to the student's provided mobile number or email address.

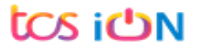

THE UNIVERSITY OF BURDWAN USER MANUAL FOR STUDENTS REGISTRATION CUM ENROLLMENT

|                   | The University of Burdwan                          | सा विद्या या विमुक्तये<br>Learning Leads To Emancipation |
|-------------------|----------------------------------------------------|----------------------------------------------------------|
| LOGIN             |                                                    |                                                          |
| Applicant's Login |                                                    |                                                          |
|                   | *User Id<br>*Password                              |                                                          |
|                   | Forgot Password? *Please enter your Application Id |                                                          |
|                   | Type 7 characters as shown in image                |                                                          |
|                   | Version 13.01.01                                   |                                                          |

#### Figure 17: Change Password Screen

END OF THE DOCUMENT

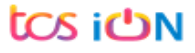